## Mise en place et configuration du service DNS

#### I. Présentation

Au sein de notre infrastructure virtuelle, j'ai dû mettre en place un service qui permet de résoudre des IP en nom de domaine afin de pouvoir aller sur des sites web qui sont hébergés sur des machines. Ce service se nomme le DNS. Pour cela, il a fallu que j'installe et configure ce service. Je vais donc vous montrer les étapes que j'ai réalisé pour pouvoir arriver à résoudre ces adresses IP en nom de domaine.

#### II. Installation du service DNS

Pour commencer, j'ai installé le service DNS sur ma VM Windows Server 2022. Pour cela, je vais me rendre dans le gestionnaire de serveur, c'est le logiciel qui s'ouvre automatiquement au démarrage de Windows Server.

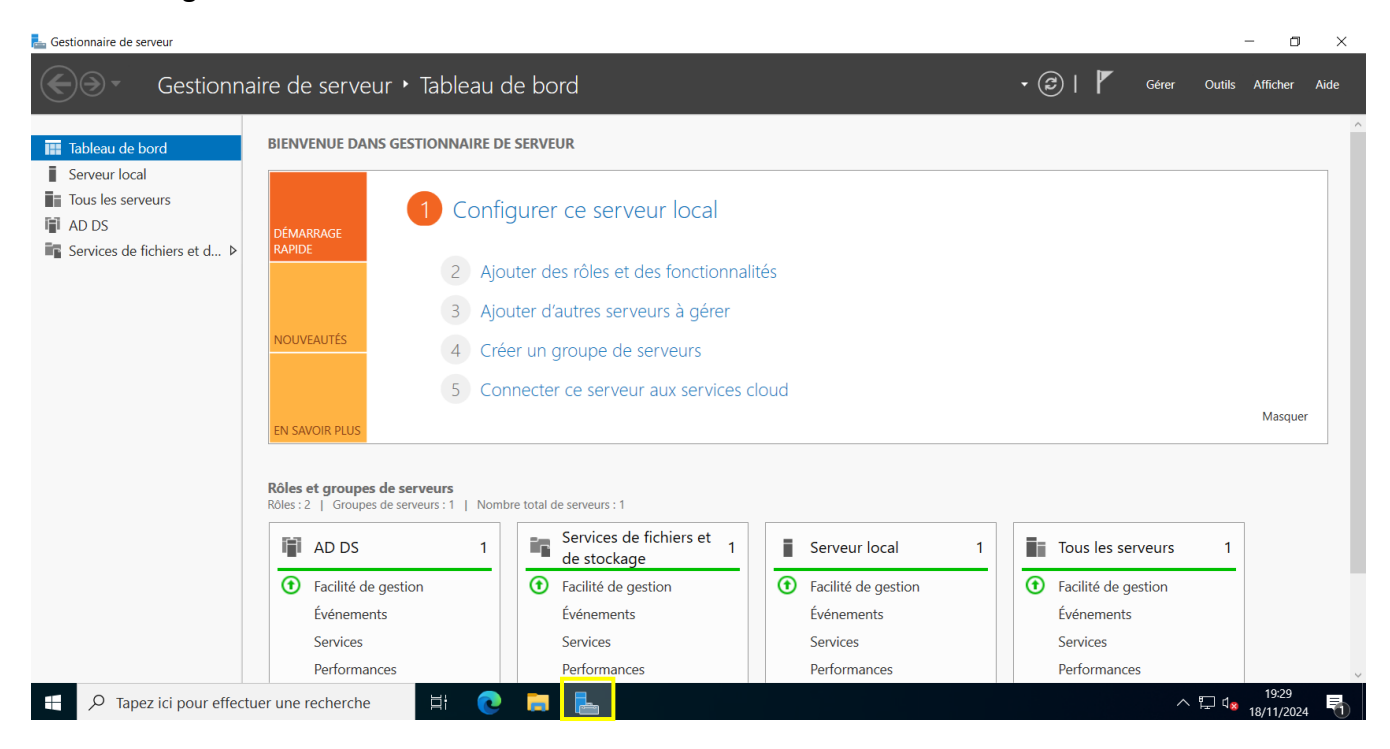

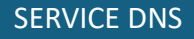

Ensuite pour installer le service, il faut vous rendre dans :

• Gérer > Ajouter des rôles et fonctionnalités

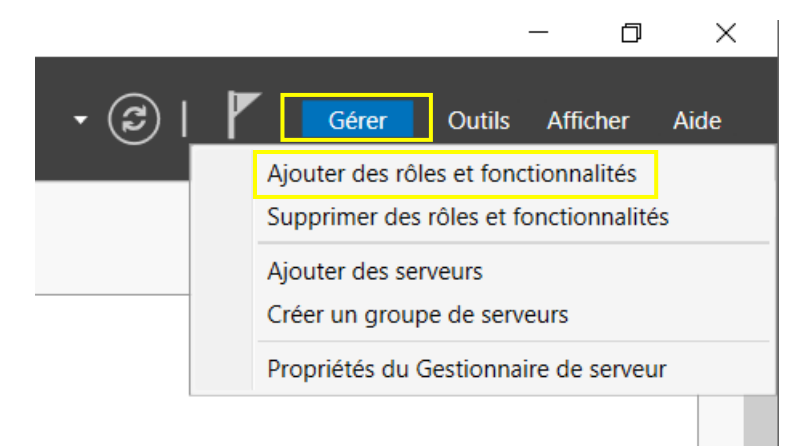

#### Ensuite, on suit les étapes :

Avant de commencer

Type d'installation

Sélection du serveur

La Assistant Ajout de rôles et de fonctionnalités

- 🗆 🗙

# Sélectionner le type d'installation

SERVEUR DE DESTINATION SRV-DC.tom.local

Sélectionnez le type d'installation. Vous pouvez installer des rôles et des fonctionnalités sur un ordinateur physique ou virtuel en fonctionnement, ou sur un disque dur virtuel hors connexion.

Installation basée sur un rôle ou une fonctionnalité

Configurez un serveur unique en ajoutant des rôles, des services de rôle et des fonctionnalités.

#### O Installation des services Bureau à distance

Installez les services de rôle nécessaires à l'infrastructure VDI (Virtual Desktop Infrastructure) pour déployer des bureaux basés sur des ordinateurs virtuels ou sur des sessions.

< Précédent Suivant >

Installer Annuler

## On sélectionne notre serveur, sur lequel on va installer le service DNS :

| 📥 Assistant Ajout de rôles et de fo                          | onctionnalités                                                                                                 |                                                                                        |                                                                                                 | _                                                         |                                      | $\times$    |
|--------------------------------------------------------------|----------------------------------------------------------------------------------------------------|----------------------------------------------------------------------------------------|-------------------------------------------------------------------------------------------------|-----------------------------------------------------------|--------------------------------------|-------------|
| Sélectionner le se                                           | rveur de destir                                                                                                | nation                                                                                 |                                                                                                 | SERVEUR DE<br>SR                                          | DESTINATI<br>V-DC.tom.lc             | ION<br>ocal |
| Avant de commencer<br>Type d'installation                    | Sélectionnez le serveur c                                                                                      | ou le disque dur virtue<br>eur du pool de serveu                                       | l sur lequel installer des rôles<br>rs                                                          | et des fonction                                           | nalités.                             |             |
| Selection du serveur<br>Rôles de serveurs<br>Fonctionnalités | Pool de serveurs                                                                                               |                                                                                        |                                                                                                 |                                                           |                                      |             |
|                                                              | Nom<br>SRV-DC.tom.local                                                                                        | Adresse IP<br>172.16.12.100                                                            | Système d'exploitation<br>Microsoft Windows Server                                              | 2022 Standard                                             | Evaluatio                            | n           |
|                                                              | 1 ordinateur(s) trouvé(s)                                                                                      |                                                                                        |                                                                                                 |                                                           |                                      |             |
|                                                              | Cette page présente les s<br>ont été ajoutés à l'aide d<br>serveurs hors connexion<br>incomplète ne sont pas r | serveurs qui exécuten<br>le la commande Ajout<br>et les serveurs nouve<br>répertoriés. | t Windows Server 2012 ou un<br>er des serveurs dans le Gestio<br>Ilement ajoutés dont la collec | ne version ultério<br>onnaire de serve<br>te de données o | eure et qu<br>eur. Les<br>est toujou | ui<br>urs   |
|                                                              | Affichage des tâc                                                                                              | :hes                                                                                   | édent Suivant >                                                                                 | Installer                                                 | Annule                               | er          |

## Puis, on choisit le « serveur DNS » :

| Rôles                                                                                                    | Description                                                                                                    |
|----------------------------------------------------------------------------------------------------|----------------------------------------------------------------------------------------------------|
| Accès à distance                                                                                                    |                                                                                                    |
| Attestation d'intégrité de l'appareil<br>Hyper-V<br>Serveur DHCP<br>Serveur DNS<br>Services AD DS (Installé)<br>Services AD DS (Installé)<br>Services AD LDS (Active Directory Lightweight Dire<br>Services AD LDS (Active Directory Rights Manager<br>Services Bureau à distance<br>Services d'activation en volume<br>Services d'activation en volume<br>Services d'activation en volume<br>Services de rédération Active Directory (AD FS)<br>Services de fichiers et de stockage (2 sur 12 installe<br>Services WILS (Windows Server Update Services) | System) permet la résolution de<br>noms sur les réseaux TCP/IP. Le<br>serveur DNS est plus facile à gérer<br>lorsqu'il les installé sur le même<br>serveur que les services de domaine<br>Active Directory, Si vous sélectionnez<br>le rôle Services de domaine Active<br>Directory, vous pouvez installer et<br>configurer le serveur DNS et les<br>services de domaine Active Directory<br>pour les faire fonctionner<br>conjointement.                                                                                                    |
|                                                                                                    | <ul> <li>Serveur DNS</li> <li>Serveur Web (IIS)</li> <li>Services AD DS (Installé)</li> <li>Services AD DS (Installé)</li> <li>Services AD LDS (Active Directory Lightweight Dire</li> <li>Services Bureau à distance</li> <li>Services d'activation en volume</li> <li>Services d'activation en volume</li> <li>Services de certificats Active Directory (AD FS)</li> <li>Services de fichiers et de stockage (2 sur 12 installe</li> <li>Services de stratégie et d'accès réseau</li> <li>Services WSUS (Windows Server Update Services)</li> </ul> |

## On clique sur, « Ajouter des fonctionnalités » :

| La Assistant Ajout de rôles et de fonctionnalités                                                                                                 | ×              |
|----------------------------------------------------------------------------------------------------|----------------|
| Ajouter les fonctionnalités requises pour Serveur DNS ?                                                                                           |                |
| Les outils suivants sont requis pour la gestion de cette fonctior<br>mais ils ne doivent pas obligatoirement être installés sur le mê<br>serveur. | nnalité,<br>me |
| <ul> <li>Outils d'administration de serveur distant</li> <li>Outils d'administration de rôles<br/>[Outils] Outils du serveur DNS</li> </ul>       |                |
| ✓ Inclure les outils de gestion (si applicable)                                                                                                   |                |
| Ajouter des fonctionnalités An                                                                                                    | nuler          |

Si vous souhaitez installer d'autres fonctionnalités que le serveur DNS, vous pourrez les choisir par la suite, mais nous, on va installer juste le serveur DNS simple :

| 📥 Assistant Ajout de rôles et de fo | onctionnalités                                                                                                    | - 🗆 X                                      |
|-------------------------------------|----------------------------------------------------------------------------------------------------|--------------------------------------------|
| Sélectionner des                    | fonctionnalités                                                                                                    | SERVEUR DE DESTINATION<br>SRV-DC.tom.local |
| Avant de commencer                  | Sélectionnez une ou plusieurs fonctionnalités à installer sur le                                                                                                    | e serveur sélectionné.                     |
| Type d'installation                 | Fonctionnalités                                                                                                    | Description                                |
| Sélection du serveur                | ▶ ■ .NET Framework 4.8 Features (2 sur 7 installé(s))                                                                                                    | .NET Framework 4.8 provides a              |
| Rôles de serveurs                   | Antivirus Microsoft Defender (Installé)                                                                                                    | comprehensive and consistent               |
| Fonctionnalités                     | Assistance à distance     Base de données interne Windows                                                                                                    | easily building and running                |
| Serveur DNS                         | BranchCache                                                                                                    | applications that are built for various    |
| Confirmation                        | Client d'impression Internet                                                                                                    | Servers, smart phones and the public       |
| Résultats                           | Client pour NFS Client Telnet Client TFTP Clustering de basculement Collection des événements de configuration et de Compression différentielle à distance Conteneurs Data Center Bridging Déverrouillage réseau BitLocker DirectPlay Enhanced Storage Équilibrage de la charge réseau | and private cloud.                         |
|                                     | < Précédent Suiv                                                                                                    | ant > Installer Annuler                    |

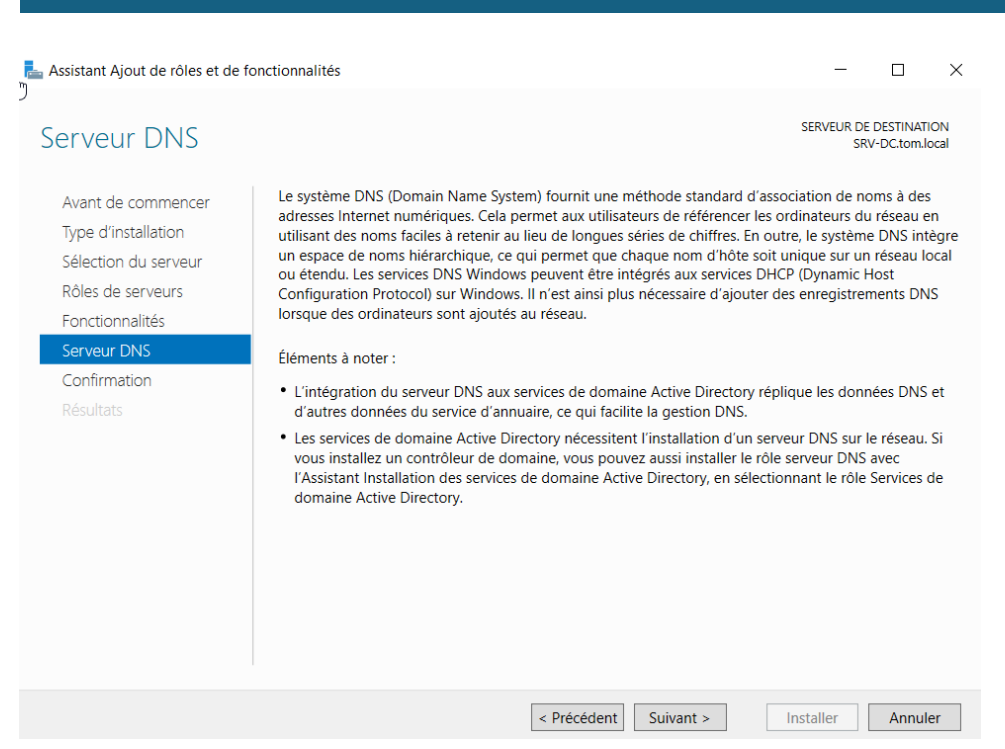

On coche la case, pour qu'à la fin de l'installation, il redémarre automatiquement le serveur. Et ensuite, on clique sur « Installer ».

| 📥 Assistant Ajout de rôles et de for                                                                                                    | —                                                                                                    |                                                                              | ×                                                                |                        |
|----------------------------------------------------------------------------------------------------|----------------------------------------------------------------------------------------------------|------------------------------------------------------------------------------|------------------------------------------------------------------|------------------------|
| Assistant Ajout de rôles et de for<br>Confirmer les séle<br>Avant de commencer<br>Type d'installation<br>Sélection du serveur<br>Rôles de serveurs<br>Fonctionnalités<br>Serveur DNS<br>Confirmation<br>Résultats | Actionnalités<br>Ctions d'installation<br>Pour installer les rôles, services de rôle ou fonctionnalités suivants sur le serveu<br>Installer.<br>Redémarrer automatiquement le serveur de destination, si nécessaire<br>Il se peut que des fonctionnalités facultatives (comme des outils d'administration<br>cette page, car elles ont été sélectionnées automatiquement. Si vous ne voulez<br>fonctionnalités facultatives, cliquez sur Précédent pour désactiver leurs cases à<br>Outils d'administration de serveur distant<br>Outils d'administration de rôles<br>Outils du serveur DNS | SERVEUR DE<br>SR<br>Ir sélectionn<br>on) soient a<br>pas installe<br>cocher. | EDESTINATI<br>V-DC.tom.lc<br>ié, cliquez<br>ffichées su<br>r ces | X<br>ON<br>xcal<br>sur |
| Rôles de serveurs<br>Fonctionnalités<br>Serveur DNS<br>Confirmation<br>Résultats                                                                                                    | Cette page, car elles ont été sélectionnées automatiquement. Si vous ne voulez<br>fonctionnalités facultatives, cliquez sur Précédent pour désactiver leurs cases à<br>Outils d'administration de serveur distant<br>Outils d'administration de rôles<br>Outils du serveur DNS<br>Serveur DNS                                                                                                    | pas installe<br>cocher.                                                      | rces                                                             |                        |
|                                                                                                    | Exporter les paramètres de configuration<br>Spécifier un autre chemin d'accès source                                                                                                    |                                                                              |                                                                  |                        |
|                                                                                                    | < Précédent Suivant >                                                                                                    | nstaller                                                                     | Annule                                                           | er                     |

On pourra avoir une progression de l'installation, mais vous pouvez aussi fermer cette fenêtre, le serveur va tout de même continuer d'installer la fonctionnalité et redémarrez automatiquement :

| 🆶 Assistant Ajout de rôles et de fe                                                                                                    | onctionnalités                                                                                                    | -                                          |                          | $\times$    |
|----------------------------------------------------------------------------------------------------|----------------------------------------------------------------------------------------------------|--------------------------------------------|--------------------------|-------------|
| Progression de l'i                                                                                                    | nstallation                                                                                                    | SERVEUR DE<br>SRV                          | DESTINATI<br>/-DC.tom.lo | ION<br>ocal |
| Avant de commencer<br>Type d'installation<br>Sélection du serveur<br>Rôles de serveurs<br>Fonctionnalités<br>Serveur DNS<br>Confirmation<br>Résultats | Afficher la progression de l'installation  Installation de fonctionnalité  Installation démarrée sur SRV-DC.tom.local  Outils d'administration de serveur distant Outils d'administration de rôles Outils du serveur DNS Serveur DNS                              |                                            |                          |             |
|                                                                                                    | Vous pouvez fermer cet Assistant sans interrompre les tâches en cours<br>leur progression ou rouvrez cette page en cliquant sur Notifications da<br>commandes, puis sur Détails de la tâche.<br>Exporter les paramètres de configuration<br>< Précédent Suivant > | s d'exécution.<br>ans la barre d<br>Fermer | Examine;<br>e<br>Annul   | z<br>er     |

Lorsque l'installation est faite, que le serveur a redémarré, vous devez voir votre fonctionnalité DNS apparaitre dans votre gestionnaire de serveur comme ceci :

| 📥 Gestionnaire de serveur                           |                                                     |                              |                                 |                                        |                       | - 🗆 ×                |
|-----------------------------------------------------|-----------------------------------------------------|------------------------------|---------------------------------|----------------------------------------|-----------------------|----------------------|
| Gestionr                                            | naire de serveur 🕨                                  | Tableau d                    | e bord                          |                                        | • 🥲   🚩 Gérer         | Outils Afficher Aide |
| 🎹 Tableau de bord                                   | BIENVENUE DANS GE                                   | STIONNAIRE DE                | SERVEUR                         |                                        |                       |                      |
| Serveur local Tous les serveurs AD DS Concentration | DÉMARRAGE                                           | 1 Config                     | gurer ce serveur local          |                                        |                       |                      |
| Services de fichiers et d >                         | KAPIDE                                              | 2 Ajou                       | iter des rôles et des fonctionn | alités                                 |                       |                      |
|                                                     |                                                     | 3 Ajou                       | iter d'autres serveurs à gérer  |                                        |                       |                      |
|                                                     | NOUVEAUTÉS                                          | 4 Crée                       | er un groupe de serveurs        |                                        |                       |                      |
|                                                     |                                                     | 5 Con                        | necter ce serveur aux services  | cloud                                  |                       |                      |
|                                                     | EN SAVOIR PLUS                                      |                              |                                 |                                        |                       | Masquer              |
|                                                     | Rôles et groupes de se<br>Rôles : 3   Groupes de se | erveurs<br>rveurs : 1   Nomb | re total de serveurs : 1        |                                        |                       |                      |
|                                                     | AD DS                                               | 1                            | 🔮 DNS 1                         | Services de fichiers et<br>de stockage | Serveur local         | 1                    |
|                                                     | <ul> <li>Facilité de gesti</li> </ul>               | on                           | • Facilité de gestion           | • Facilité de gestion                  | • Facilité de gestion |                      |
|                                                     | Événements                                          |                              | Événements                      | Événements                             | Événements            |                      |
|                                                     |                                                     |                              |                                 |                                        | Condens               |                      |
|                                                     | Services                                            |                              | Services                        | Services                               | Services              |                      |

#### **III.** Configuration

Une fois l'installation réussi, nous allons maintenant configurer notre DNS pour qu'il soit fonctionnelle sur notre infrastructure.

Pour la configuration, nous allons nous rendre dans le « Gestionnaire DNS » en cliquant sur la fonctionnalité puis en effectuant une clique-droit sur le nom du serveur et cliquer sur « Gestionnaire DNS ».

| ե Gestionnaire de serveur                                                                            |                                                                                                    | – a ×                                |
|----------------------------------------------------------------------------------------------------|----------------------------------------------------------------------------------------------------|--------------------------------------|
| Gestionna                                                                                            | naire de serveur • DNS • 🛞   🚩 😡                                                                                                    | rer Outils Afficher Aide             |
| <ul> <li>Tableau de bord</li> <li>Serveur local</li> <li>Tous les serveurs</li> <li>AD DS</li> </ul> | SERVEURS       Toos les serveurs   1 au total       Faitrer       Nom du serveur       Adresse IPv4       Facilité de gestion       Dernière mise à jour                                                                                                    | TÂCHES •                             |
| 🔮 DNS                                                                                                | SRV-DC 172.16.12.100 En ligne - Compteurs de nerformances non démarré 18/11/2024 19:40-07 Non activé                                                                                                    |                                      |
| Services de lichiers et d P                                                                          | Ávdieř deš role st toncionnalitéš       Ardřet ře serveur local       Gestion de l'ordinatur       Connexion Bureau à distance       Windows PowerShell       Configurer l'association de cartes réseau       Gestion naire DNS       Gerer en tant que       Demarrer les compteurs de performances       Actualiser       Filtrer       Copier                                                                                                    | TĂCHES 💌                             |
| 📲 $P$ Tapez ici pour effect                                                                          | Nom du serveur     ID     Gravité     Source     Journal     Date et Neure       SRV-DC     4013     Avertissement     Microsoft-Windows-DNS-Server-Service     DNS Server     18/11/2024 1947:14       SRV-DC     408     Erreur     Microsoft-Windows-DNS-Server-Service     DNS Server     18/11/2024 1920:14       SRV-DC     404     Erreur     Microsoft-Windows-DNS-Server-Service     DNS Server     18/11/2024 1920:14       SRV-DC     408     Erreur     Microsoft-Windows-DNS-Server-Service     DNS Server     18/11/2024 1920:14       SRV-DC     408     Erreur     Microsoft-Windows-DNS-Server-Service     DNS Server     18/11/2024 1920:14       SRV-DC     408     Erreur     Microsoft-Windows-DNS-Server-Service     DNS Server     18/11/2024 1920:14       SRV-DC     407     Erreur     Microsoft-Windows-DNS-Server-Service     DNS Server     18/11/2024 1920:14       SRV-DC     407     Erreur     Microsoft-Windows-DNS-Server-Service     DNS Server     18/11/2024 1920:14       SRV-DC     407     Erreur     Microsoft-Windows-DNS-Server-Service     DNS Server     18/11/2024 1920:14       SRV-DC     407     Erreur     Microsoft-Windows-DNS-Server-Service     DNS Server     18/11/2024 1920:14 | ^ ∏ 4₀ 1955<br>18/11/2024 <b>€</b> 2 |

Nous allons nous rendre dans notre zone qui nous correspond donc dans « SRV-DC.tom.local » puis dans « Zones de recherches directes ».

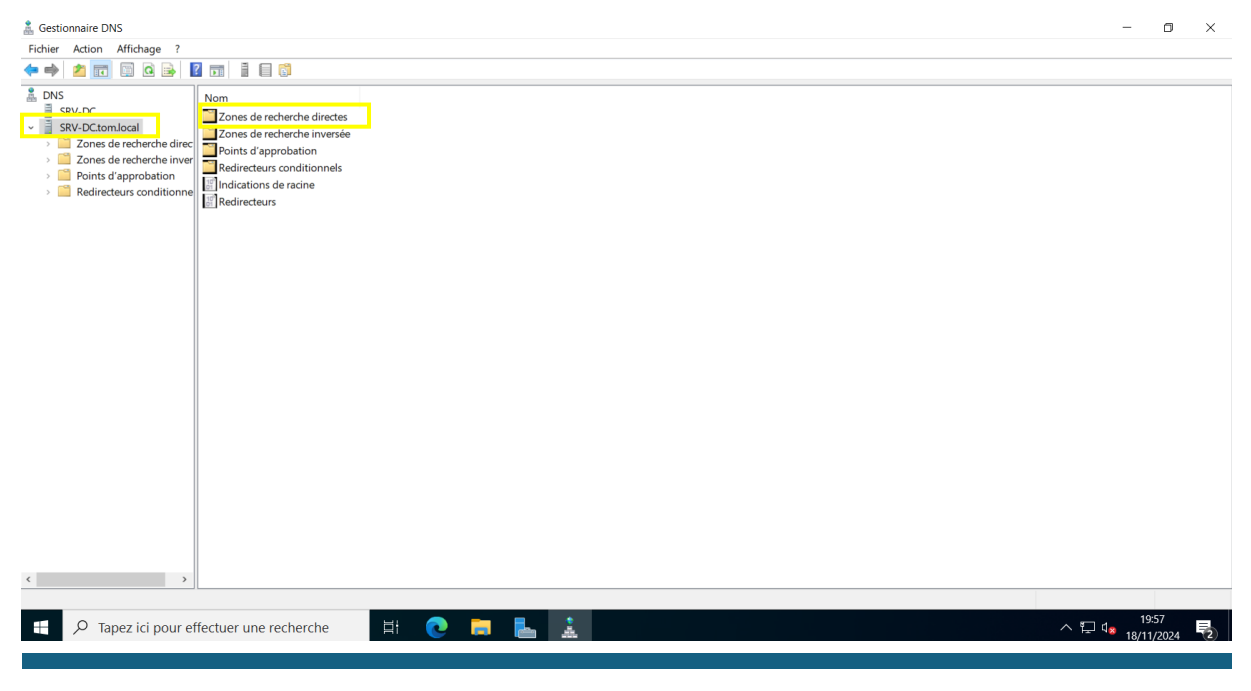

On choisit notre domaine dans lequel on veut appliquer notre DNS :

| å Gestionnaire DNS                                                                                                    |     |                                                                              |                                        |                                       |                 |
|----------------------------------------------------------------------------------------------------|-----|------------------------------------------------------------------------------|----------------------------------------|---------------------------------------|-----------------|
| Fichier Action Affichage ?                                                                                                    |     |                                                                              |                                        |                                       |                 |
| 🗢 🏟 🞽 🖬 🤷 🔂 🖬                                                                                                    |     |                                                                              |                                        |                                       |                 |
| <ul> <li>DNS</li> <li>SRV-DC</li> <li>SRV-DC.tom.local</li> <li>Zones de recherche direct</li> <li>Zones de recherche inver</li> <li>Points d'approbation</li> <li>Redirecteurs conditionne</li> </ul> | Nom | Type<br>Serveur principal intégré à Acti<br>Serveur principal intégré à Acti | État<br>En cours d'ex<br>En cours d'ex | État DNSSEC<br>Non signé<br>Non signé | Maître des clés |

C'est ici que nous allons faire nos enregistrements DNS, donc enregistrer nos machines pour lesquels, il y aura des sites web héberger dessus.

| a Gestionnaire DNS                                                                                                    |                                                                                                    |                                                                                 |                                                                                                    |                                                                                |
|----------------------------------------------------------------------------------------------------|----------------------------------------------------------------------------------------------------|---------------------------------------------------------------------------------|----------------------------------------------------------------------------------------------------|--------------------------------------------------------------------------------|
| Fichier Action Affichage ?                                                                                                    |                                                                                                    |                                                                                 |                                                                                                    |                                                                                |
| 🗢 🌳 🖄 📰 🗟 🖬                                                                                                    |                                                                                                    |                                                                                 |                                                                                                    |                                                                                |
| <ul> <li>DNS</li> <li>SRV-DC</li> <li>SRV-DCtomlocal</li> <li>Zones de recherche direct</li> <li>tomlocal</li> <li>Tones de recherche invert</li> <li>Zones de recherche invert</li> <li>Points d'approbation</li> </ul> | Nom<br>msdcs<br>.sites<br>.tcp<br>DomainDnsZones<br>ForestDnsZones                                                 | Туре                                                                            | Données                                                                                              | Horodateur                                                                     |
| Redirecteurs conditionne                                                                                                    | (identique au dossier parent)<br>(identique au dossier parent)<br>(identique au dossier parent)<br>SRV-1<br>srv-dc | Source de nom (SOA)<br>Serveur de noms (NS)<br>Hôte (A)<br>Hôte (A)<br>Hôte (A) | [64], srv-dctom.local., host<br>srv-dc.tom.local.<br>172.16.12.100<br>192.168.12.16<br>172.16.12.100 | statique<br>statique<br>18/11/2024 19:00:00<br>15/05/2024 14:00:00<br>statique |

## IV. Exemple d'enregistrement DNS

Comme sur notre schéma réseau, notre VM ou est stocké notre serveur GLPI a une adresse IP en 192.168.12.10, donc nous allons faire un enregistrement DNS de celle-ci.

On va faire un cliquez-droit puis cliquer sur « Nouvel hôte (A ou AAAA) ... » pour indiquer qu'on va créer une machine.

|                            | Туре      |                   | Données                       | Horodat  | eur         |
|----------------------------|-----------|-------------------|-------------------------------|----------|-------------|
| nsdcs                      |           |                   |                               |          |             |
| tes                        |           |                   |                               |          |             |
| :p                         |           |                   |                               |          |             |
| dp                         |           |                   |                               |          |             |
| omainDnsZones              |           |                   |                               |          |             |
| restDnsZones               |           |                   |                               |          |             |
| entique au dossier parent) | Source de | e nom (SOA)       | [64], srv-dc.tom.local., host | statique |             |
| entique au dossier parent) | Serveur d | e noms (NS)       | srv-dc.tom.local.             | statique |             |
| entique au dossier parent) | Hôte      | Mettre à jour un  | fichier de données du serveur |          | 24 19:00:00 |
| .V-1                       | Hôt∈      | Charger à nouve   | au                            |          | 24 14:00:00 |
| /-dc                       | Hôte      | Nouvel hôte (A c  | ou AAAA)                      |          |             |
|                            |           | Nouvel alias (CN  | AME)                          |          |             |
|                            |           | Nouveau serveu    | r de messagerie (MX)          |          |             |
|                            |           | Nouveau domai     | ne                            |          |             |
|                            |           | Nouvelle déléga   | tion                          |          |             |
|                            |           | Nouvenux enrog    | istromonto                    |          |             |
|                            |           | Nouveaux enreg    | istrements                    |          |             |
|                            |           | DNSSEC            |                               | ,        |             |
|                            |           | Toutes les tâches | 5                             | >        |             |
|                            |           | Actualiser        |                               |          |             |
|                            |           | Exporter la liste |                               |          |             |
|                            |           | Affichage         |                               | >        |             |
|                            |           | , incluge         |                               |          |             |
|                            |           | Réorganiser les i | cônes                         | >        |             |
|                            |           | Aligner les icône | S                             |          |             |
|                            |           | Propriétés        |                               |          |             |
|                            |           | Aide              |                               |          |             |
|                            |           |                   |                               |          |             |

On va maintenant enregistrer notre machine :

- > Nom : nom de la machine
- > Adresse IP : adresse IP de la machine

Et on clique sur « Ajouter un hôte ».

| Nouvel hôte                                                                                                    | × |
|----------------------------------------------------------------------------------------------------|---|
| Nom (utilise le domaine parent si ce champ est vide) :                                                                                |   |
| srv-glpi                                                                                                    |   |
| Nom de domaine pleinement qualifié (FQDN) :                                                                                           |   |
| srv-glpi.tom.local.                                                                                                    |   |
| Adresse IP :                                                                                                    |   |
| 192.168.12.10                                                                                                    |   |
| Créer un pointeur d'enregistrement PTR associé                                                                                        |   |
| <ul> <li>Autoriser tout utilisateur identifié à mettre à jour les<br/>enregistrements DNS avec le même nom de propriétaire</li> </ul> |   |
|                                                                                                    |   |
|                                                                                                    |   |
|                                                                                                    |   |
| Ajouter un hôte Annuler                                                                                                    |   |

#### On peut maintenant voir, que notre machine est bien enregistrée.

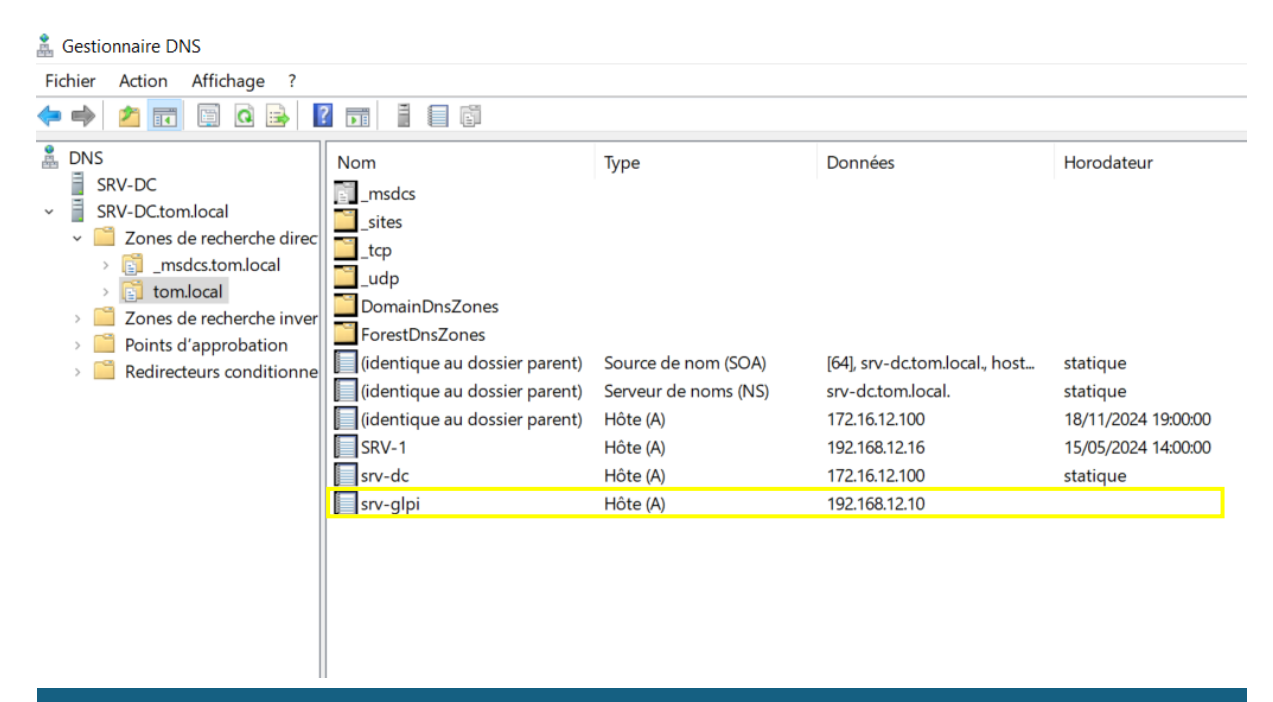

# Ensuite, on va faire un « Nouvel alias (CNAME)... » de notre VM afin que lorsqu'on veuille accéder à notre interface GLPI, on ne tape pas l'adresse IP mais juste l'alias.

|                            | Type   |                   | Données                          | Horodate | ALF.        |  |
|----------------------------|--------|-------------------|----------------------------------|----------|-------------|--|
| asdes                      | туре   |                   | Donnees                          | norodate | iui         |  |
| tes                        |        |                   |                                  |          |             |  |
| .p                         |        |                   |                                  |          |             |  |
| dp                         |        |                   |                                  |          |             |  |
| mainDnsZones               |        |                   |                                  |          |             |  |
| restDnsZones               |        |                   |                                  |          |             |  |
| entique au dossier parent) | Source | e de nom (SOA)    | [64], srv-dc.tom.local., host    | statique |             |  |
| entique au dossier parent) | Serveu | r de noms (NS)    | srv-dc.tom.local                 | statique |             |  |
| entique au dossier parent) | Hôt∈   | Mettre à jour u   | in fichier de données du serveur | 2        | 24 19:00:00 |  |
| .V-1                       | Hôt∈   | Charger à nouv    | veau                             | 2        | 24 14:00:00 |  |
| /-dc                       | Hôte   | Nouvel hôte (A    | ou AAAA)                         |          |             |  |
|                            |        | Nouvel alias (C   | Nouvel alias (CNAME)             |          |             |  |
|                            |        | Nouveau serve     |                                  |          |             |  |
|                            |        | Nouveau serve     | eur de messagene (wix)           |          |             |  |
|                            |        | Nouveau dom       |                                  |          |             |  |
|                            |        | Nouvelle délég    | Nouvelle délégation              |          |             |  |
|                            |        | Nouveaux enre     | egistrements                     |          |             |  |
|                            |        | DNSSEC            |                                  | >        |             |  |
|                            |        | Toutes les tâch   | es                               | >        |             |  |
|                            |        | Actualiser        |                                  |          |             |  |
|                            |        | Exportor la liste |                                  |          |             |  |
|                            |        | Exporter la liste | 5                                |          |             |  |
|                            |        | Affichage         |                                  | >        |             |  |
|                            |        | Réorganiser le    | s icônes                         | >        |             |  |
|                            |        | Aligner les icôr  | 2005                             |          |             |  |
|                            |        | Aligheries Icol   |                                  |          |             |  |
|                            |        | Proprietes        |                                  |          |             |  |
|                            |        | Aide              |                                  |          |             |  |
|                            |        |                   |                                  |          |             |  |

Vous allez devoir renseigner :

- > Nom d'alias : pour moi ça sera simplement glpi
- > Et le nom FQDN : nom FQDN de la machine où est stocké le serveur glpi.

| ouvel enregistrement de ressource                                                                                                    | ×                            |
|----------------------------------------------------------------------------------------------------|------------------------------|
| lom canonique (CNAME)                                                                                                    |                              |
| Nom de l'alias (utilise le domaine parent si ce champ est vide) :                                                                                                 |                              |
| glpi                                                                                                    |                              |
| Nom de domaine pleinement qualifié (FQDN) :                                                                                                    |                              |
| glpi.tom.local.                                                                                                    |                              |
| Nom de domaine complet (FQDN) pour l'hôte de destination :                                                                                                    |                              |
| srv-glpi.tom.local                                                                                                    | Parcourir                    |
| Autoriser tout utilisateur identifié à mettre à jour tous les enregistrements<br>même nom. Ce paramètre s'applique uniquement aux enregistrements<br>nouveau nom. | s DNS avec le<br>DNS pour un |
| ОК                                                                                                    | Annuler                      |

Et voilà, notre enregistrement DNS pour notre serveur GLPI est fait, nous allons maintenant vérifier que tout cela est fonctionnel.

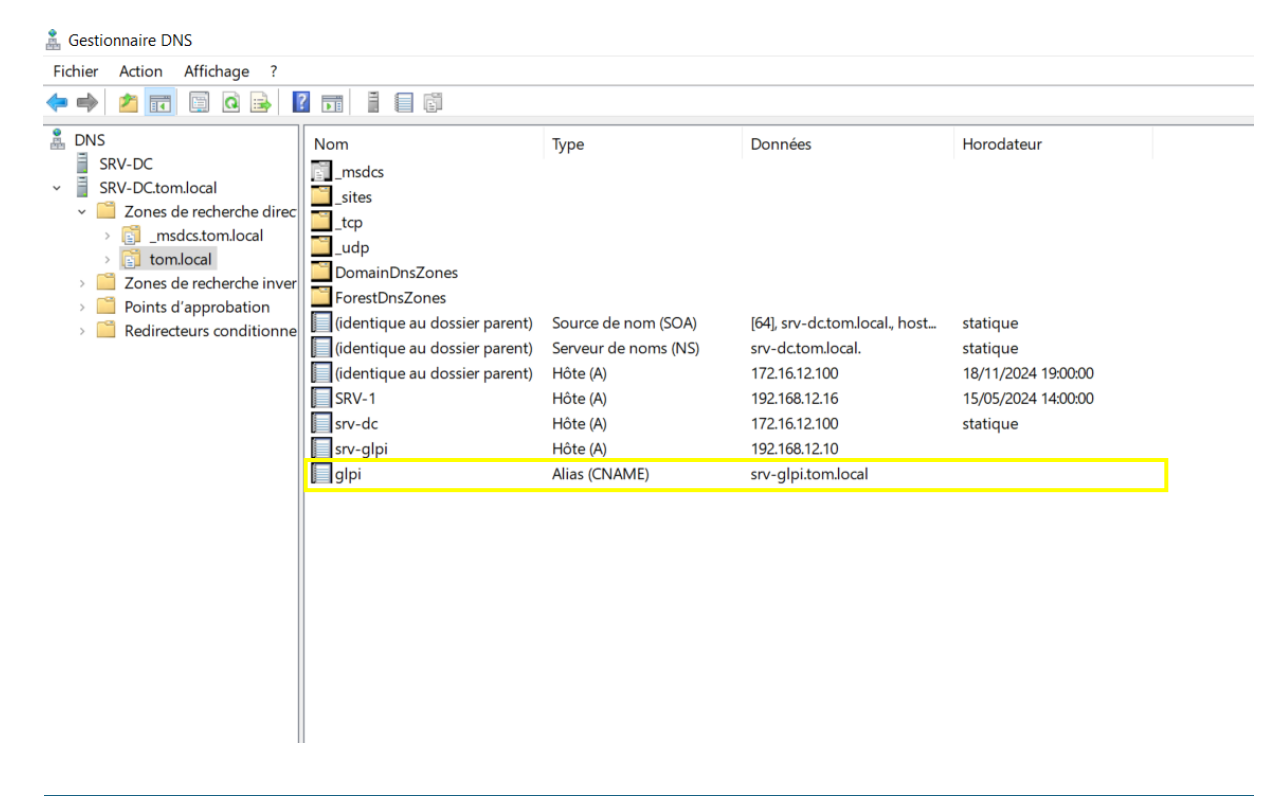

#### V. Vérification

Nous allons donc nous rendre sur une page internet sur notre serveur et renseigner dans la barre d'adresse, l'alias que nous avons créé précédemment dans notre gestionnaire DNS. Celui-ci devrait nous rebasculer sur l'interface de connexion de GLPI si tout est bien configuré.

| 🔹 🗖 | G Authentificati  | on - GLPI X           | +   |                                  |                       |   |     |    |                    | -    | ٥          | $\times$            |
|-----|-------------------|-----------------------|-----|----------------------------------|-----------------------|---|-----|----|--------------------|------|------------|---------------------|
| ← C | Non sécu          | urisé   glpi.tom.loca | al  |                                  |                       | A | ☆ C | £≡ | Ē                  | ~    |            | <b>Ø</b>            |
|     |                   |                       |     | G                                | LPI                   |   |     |    |                    |      |            | Q<br>()<br>()<br>() |
|     |                   |                       |     | Connexion                        | à votre compte        |   |     |    |                    |      |            | +                   |
|     |                   |                       |     | Identifiant                      | Mot de passe oublié ? |   |     |    |                    |      |            |                     |
|     | Tapez ici pour el | ffectuer une recher   | che | Source de connexion<br>tom.local |                       |   |     | ~  | <del>ا</del> ت داء | 20:5 | <b>5</b> 6 | ŝ                   |

Nous pouvons, à la suite de cette recherche avec le nom de domaine, confirmez que notre enregistrement DNS a été correctement effectué. Notre gestionnaire DNS arrive bien à faire la relation entre notre adresse IP et le nom de domaine.